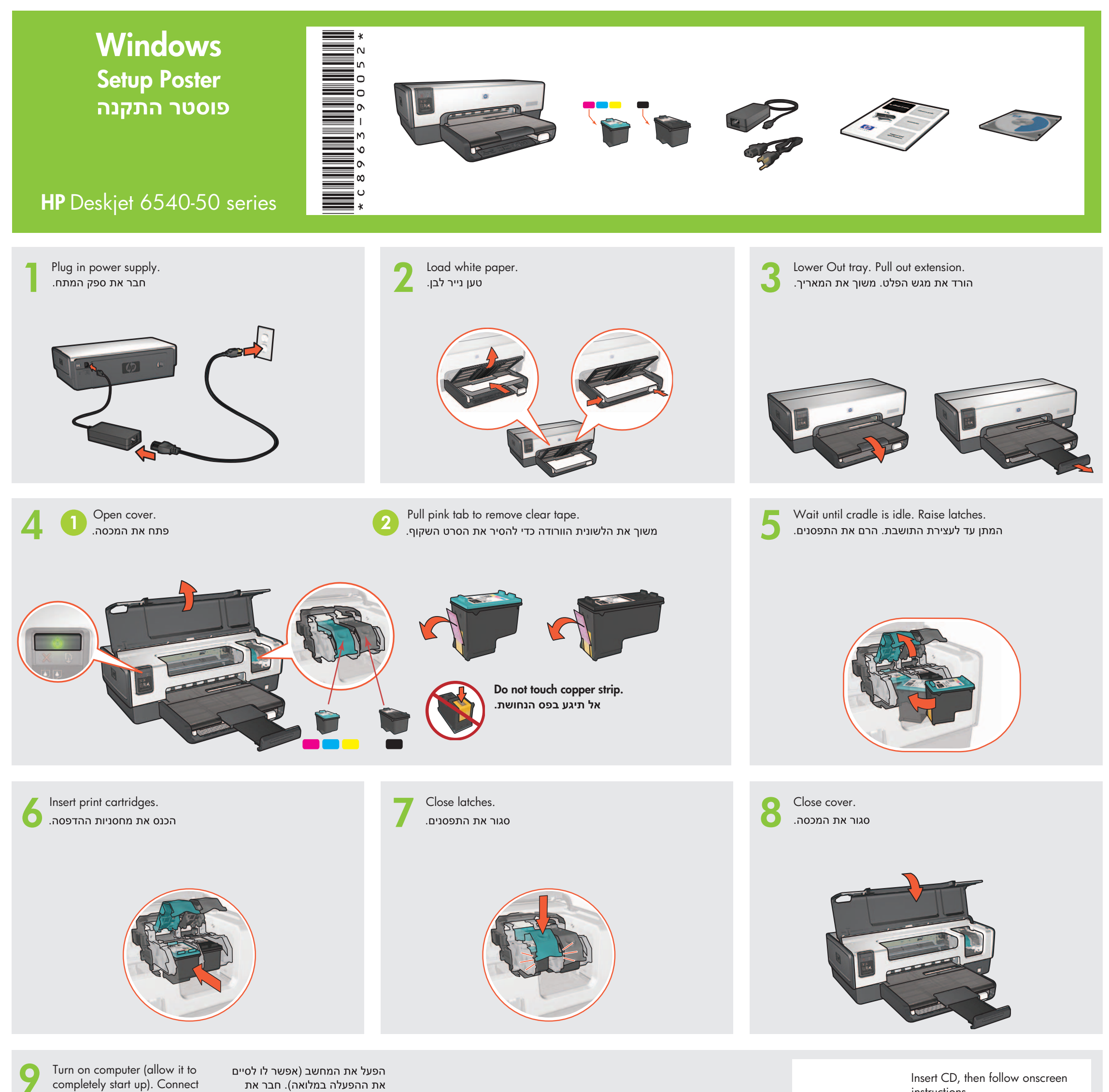

את ההפעלה במלואה). חבר את

המדפסת למחשב.

Insert CD, then follow onscreen instructions.

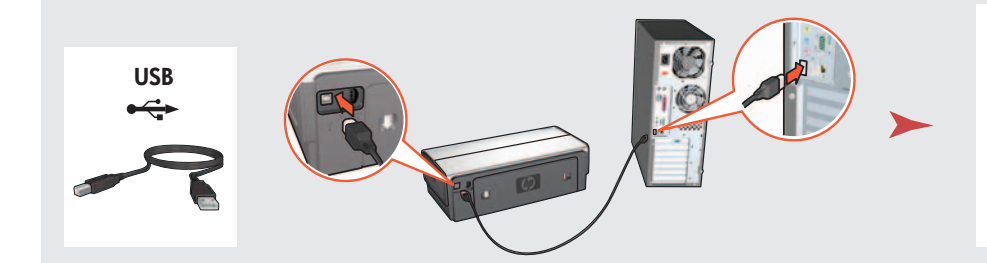

Wait for a Wizard screen. המתן להופעת מסך האשף.

LAN

הכנס את התקליטור ופעל על-פי ההנחיות שעל-גבי המסך.

Wait for the Congratulations screen. המתן להופעת המסך Congratulations (ברכות).

printer to computer.

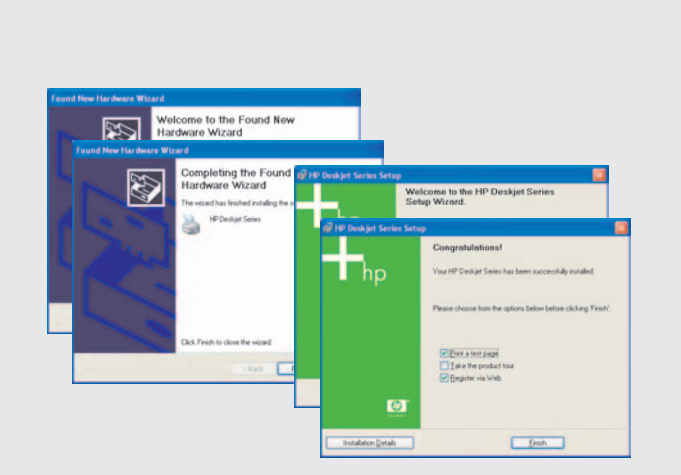

Printed in <country> 03/2004 © 2004 Hewlett-Packard Company  $\mathsf{Windows}^{\texttt{R}}$  is a registered trademark of Microsoft Corporation. Purchase optional HP Jetdirect external print servers (subject to availability). For network setup, follow the network setup options on the CD.

HP Jetdirect רכוש שרתי הדפסה חיצוניים אופציונליים (בהתאם לזמינות). להגדרת הרשת, פעל על-פי אפשרויות הגדרת הרשת שבתקליטור. Need more help? Turn page. זקוק לעזרה נוספת? הפוך את הדף.

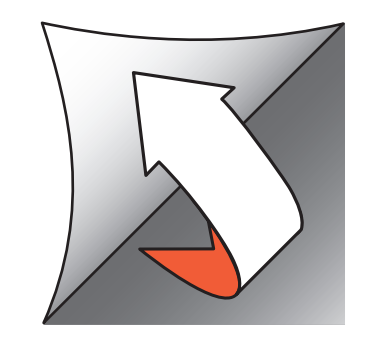

If you see one of these screens, then follow the steps shown.

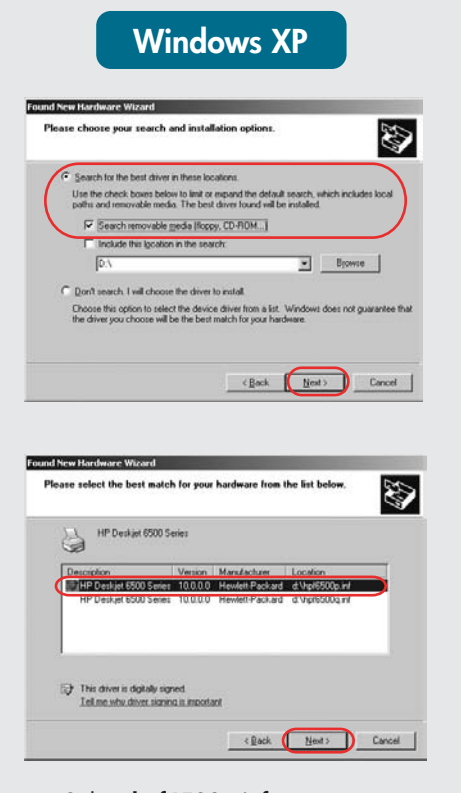

Select hpf6500p.inf. בחר hpf6500p.inf.

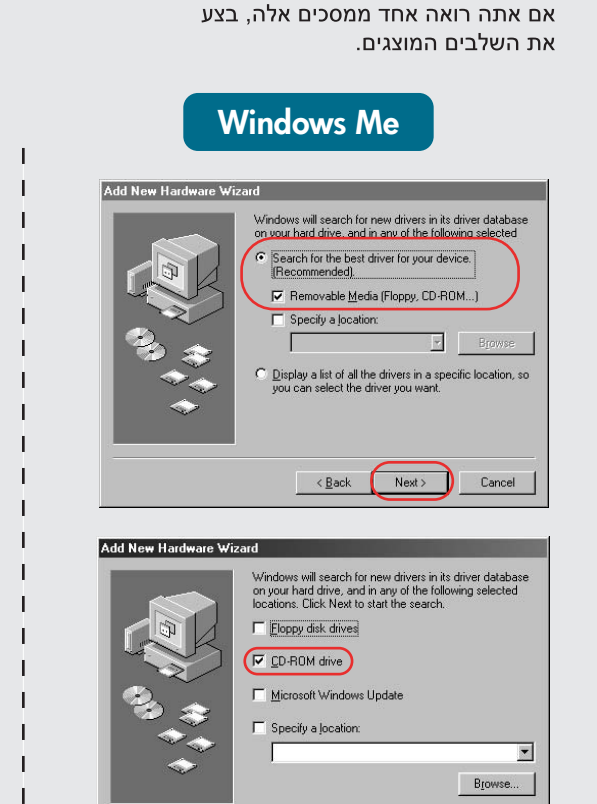

< Back Next > Cancel

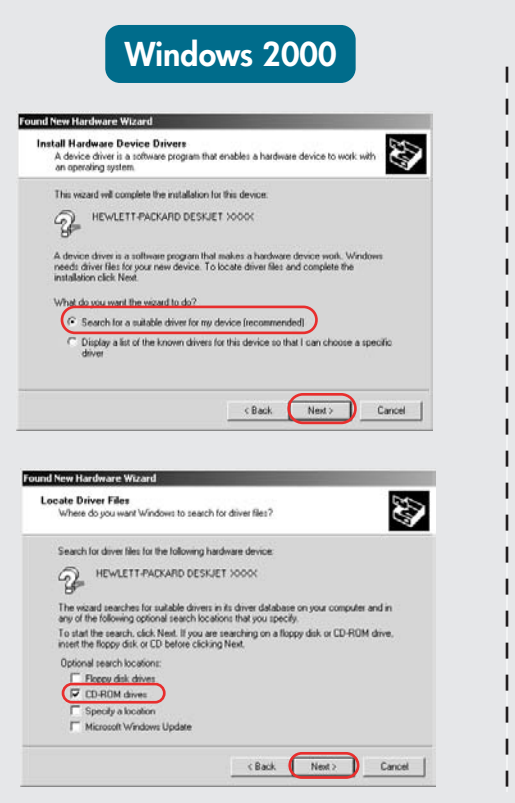

Т

Т

Т

Т

Т

Т

Т

Т

Т

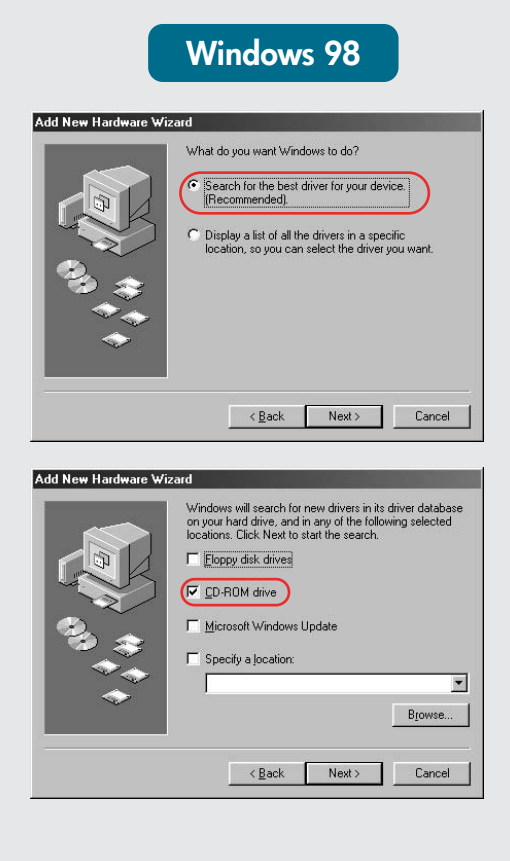

## No screens?

- 1. Click the **Start** button, then select Run.
- 2. Click the **Browse** button.
- 3. Select HPPP CD in the Look in drop-down list.
- 4. Select Setup, then click the Open button.
- 5. Click **OK**, then follow the onscreen instructions.

## לא מופיעים מסכים?

.1. לחץ על הלחצן התחל (Start), ולאחר מכן בחר בפקודה **הפעלה** .(Run)

Т

Т

- .(Browse) לחץ על הלחצן עיון.
- 3. בחר **HPPP CD**, ברשימה
- הנפתחת **חפש ב** (Look in).
- 4. בחר התקנה (Setup) ולאחר מכן לחץ על הלחצן **פתח** (Open). 5. לחץ על אישור (OK), ולאחר מכן
- פעל על-פי ההנחיות שעל-גבי המסך.

Need more help? זקוק לעזרה נוספת?

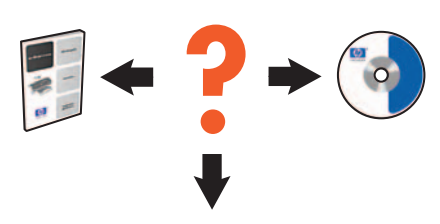

www.hp.com/support

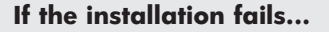

אם ההתקנה נכשלת...

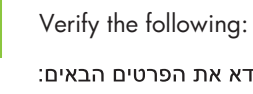

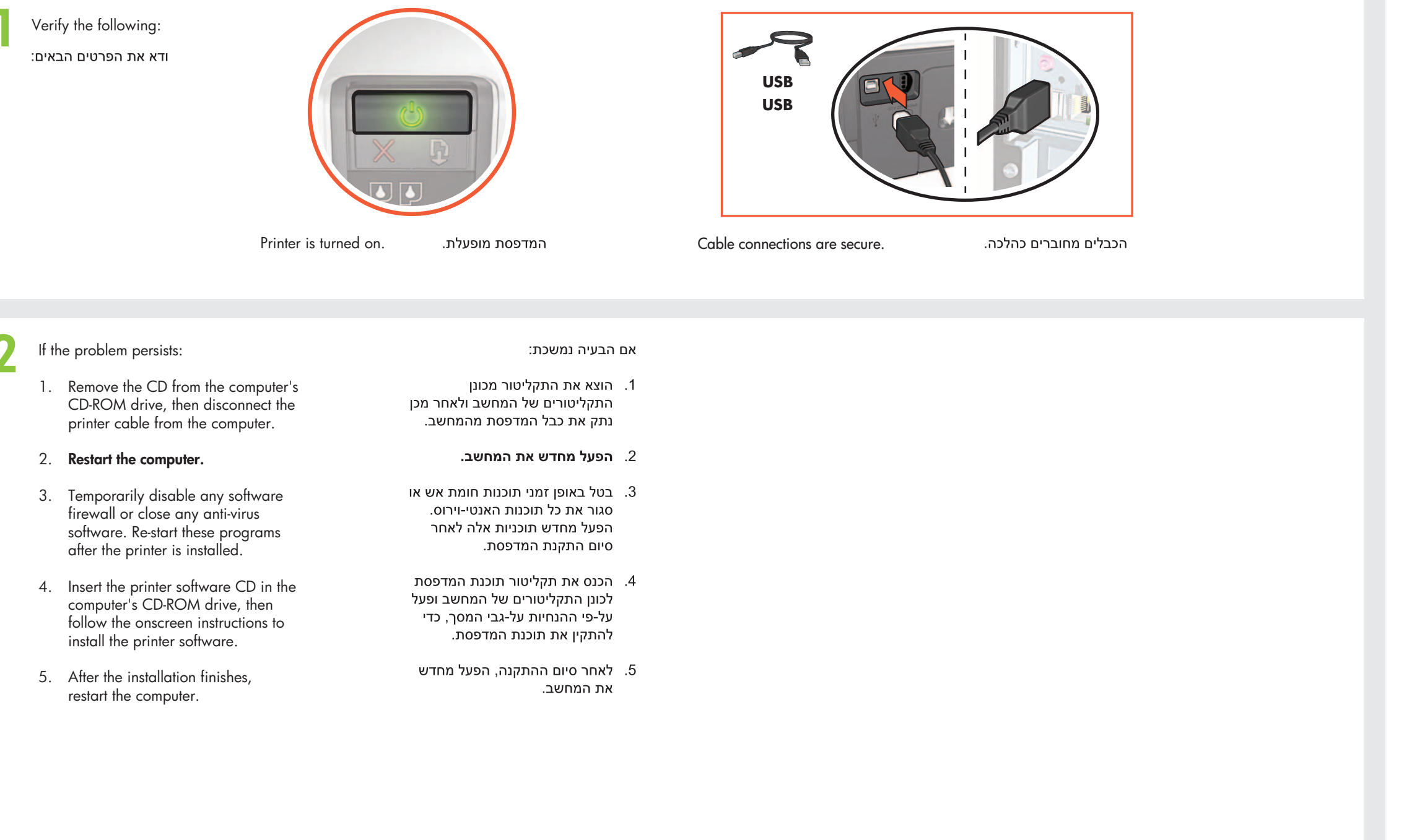

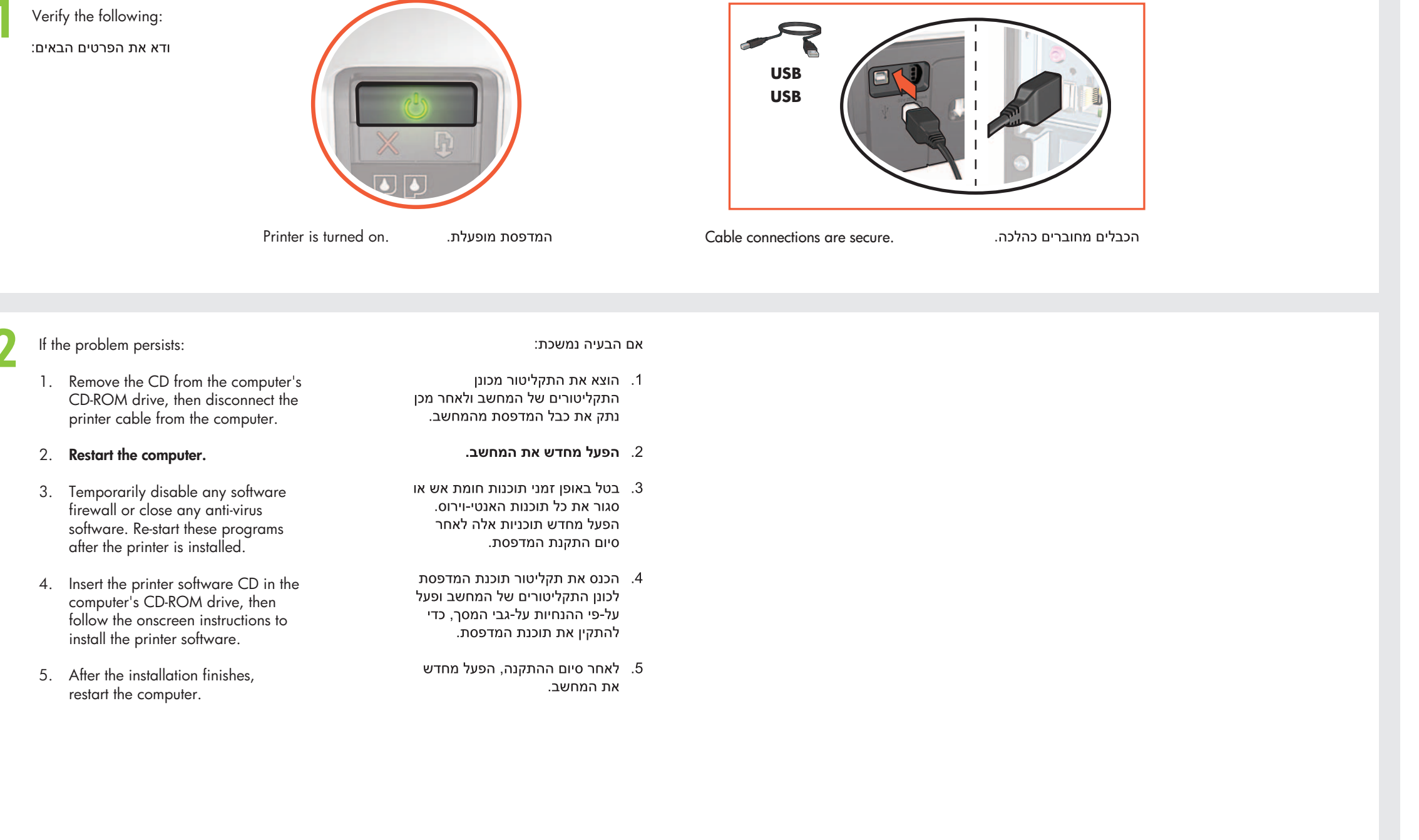